## Adding a Shortcut to the Library's Website to Your Smart Phone's Home Screen

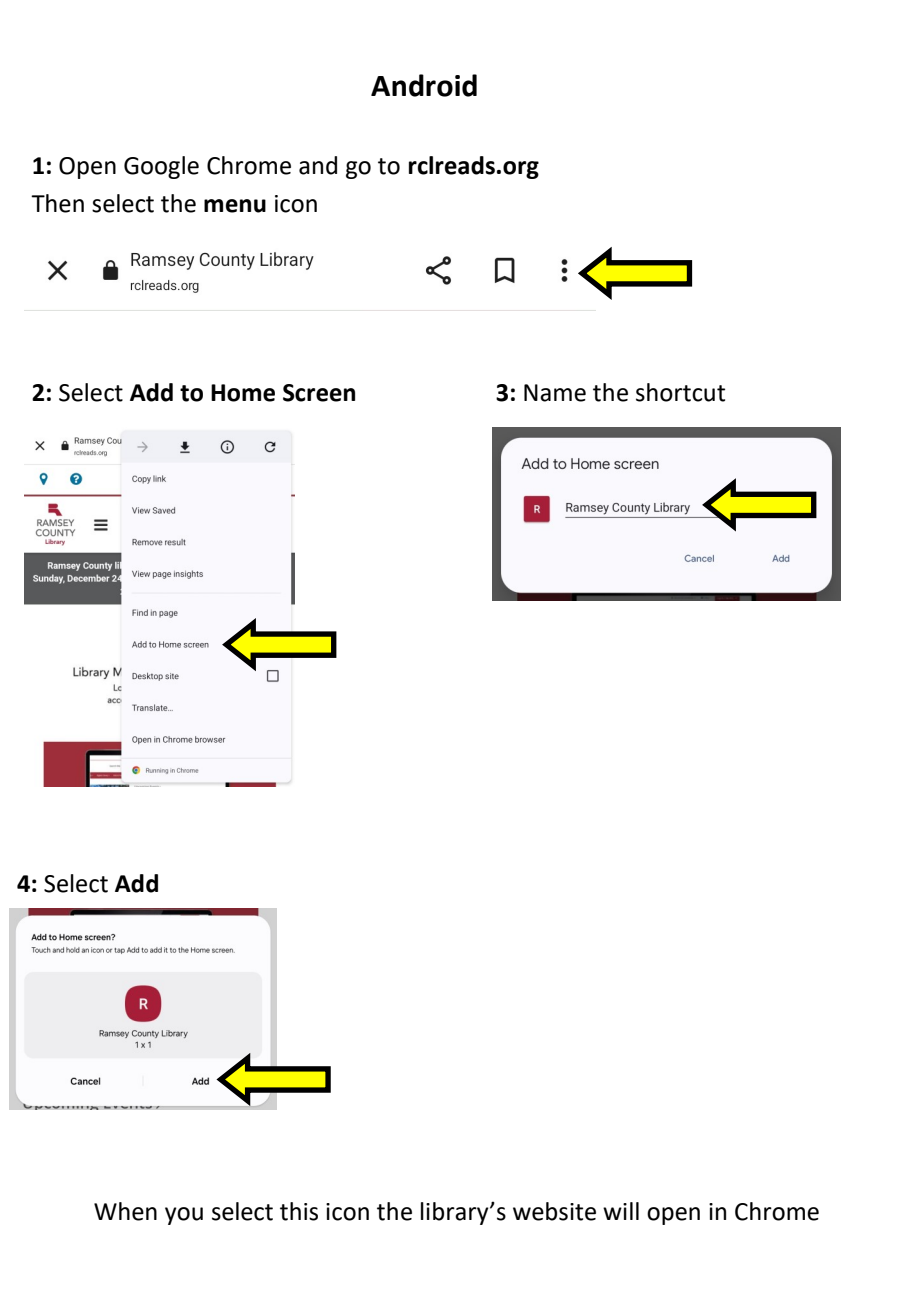

## iPhone

1: Open Google Chrome or Safari and go to rclreads.org Then select the share icon

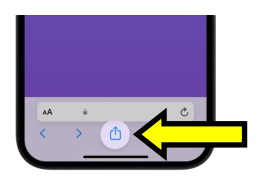

## 2: Scroll up to find Add to Home Screen

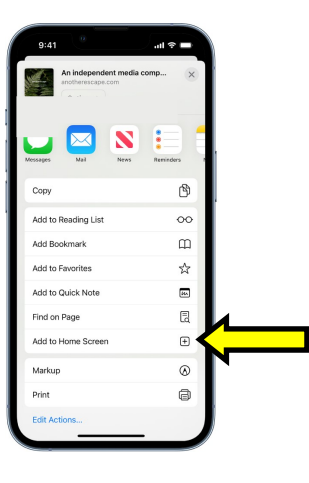

**3:** Name the shortcut Then select **Add** 

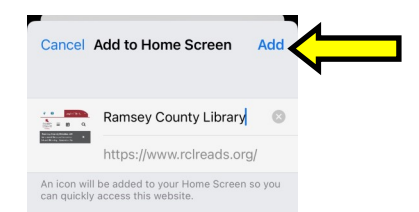

When you select this icon the library's website will open in Chrome or Safari